【メディカコンクールweb受験方法についてのご案内】

web受験会場にアクセスをしてください。 https://m-nplus2.jp/web\_exam/st/

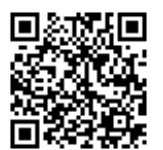

※画面はすべてスマートフォンで受験する 場合のものです。

※PC・タブレットでも同様の操作が行えます。 ※実際の問題・テストの内容とは異なります。

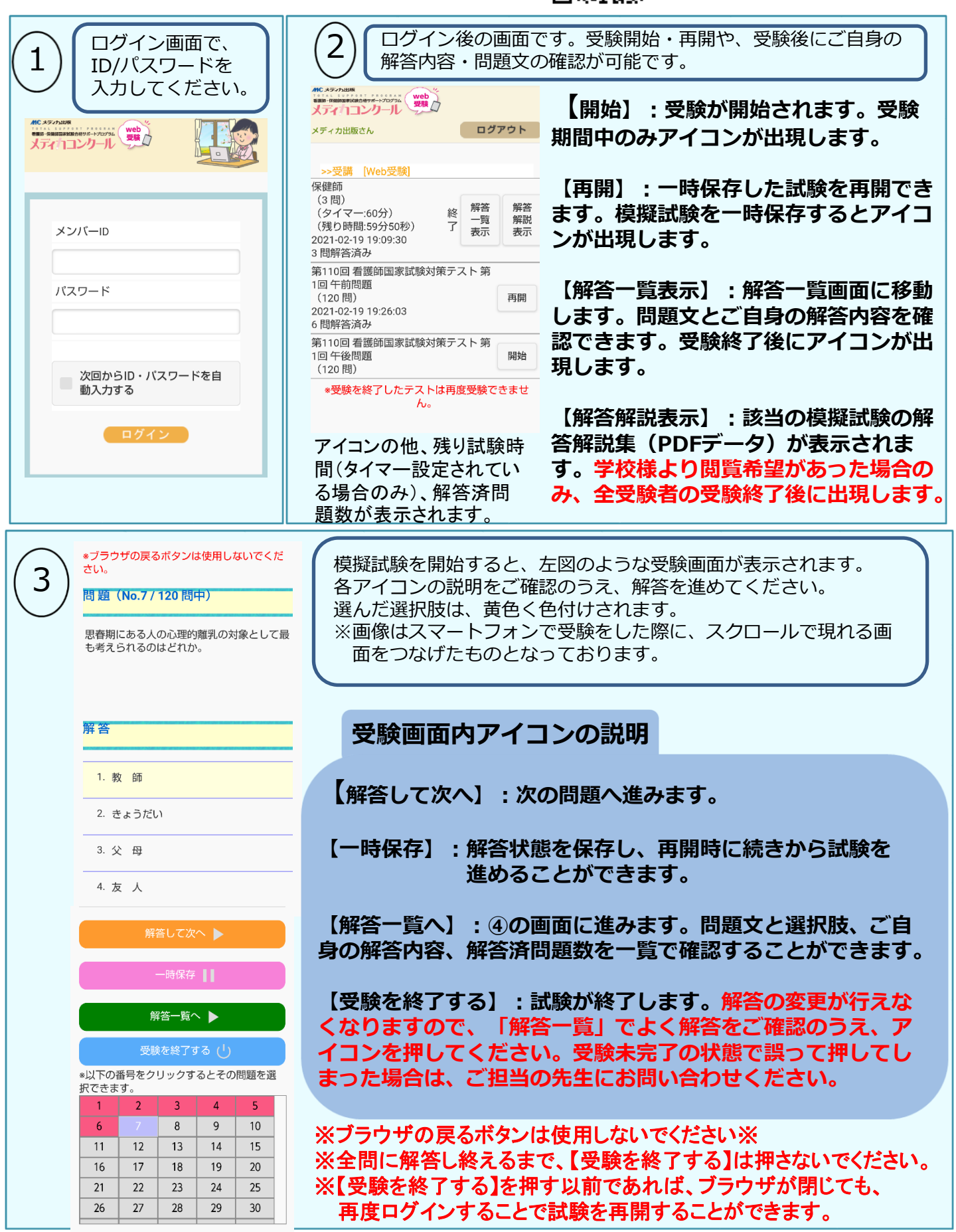

【メディカコンクールweb受験方法についてのご案内】

| 4 解答一覧画面です。問題文、ご自身の解答内容を確認することができます。このページは、受験終了後にもご確認いただけます。                                             |                                                                                                    | 5 成績処理が完了すると、以<br>下のwebページで試験結果<br>を確認することができます。                                                                                  |
|----------------------------------------------------------------------------------------------------|----------------------------------------------------------------------------------------------------|----------------------------------------------------------------------------------------------------|
| 第110回 看護師国家試験対策テスト第1回 午前問題   「アイ120 解答済」   とないの客をする ()   問題 No. 1   内の解答画面へ   「1 8%   1 8%   1 8%   1 8% | 受験している模擬<br>試験の問題数と、<br>ご自身の解答済み<br>の問題数が表示されます。<br>必ず、全問に解答<br>していることをご<br>確認のうえ、【受<br>験を終了する】を<br>押してください。 | メディカコンクール成績確認webページ<br>https://exam.medica.co.jp/concours/login<br>保健師模試専用 成績確認webページ<br>https://exam.medica.co.jp/hokenshi/login |

## 【メディカコンクール受験結果確認についての注意点】

## 受験完了後すぐに成績をご確認いただくことはできません。 学校内の<mark>受験者全員の受験</mark>が完了してから、2営業日後ほど で成績処理を行い、webページへの反映を行います。 ご了承ください。

|                                          | $\leftarrow$ $\rightarrow$ C $\circ$ exam.medica.co.jp $\clubsuit$ $\swarrow$ $\textcircled{1}$ |  |  |
|------------------------------------------|-------------------------------------------------------------------------------------------------|--|--|
| 右画像のログイン画面                               | メギンカが出た。キャンでの意思を見ませるだい。ます。<br>MC メディカ出版                                                         |  |  |
| で、web受験で使用し<br>たものと同じID/パス<br>ワードを入力してくだ | Total upped program<br>大ディカコンクール トータルサポートプログラム                                                  |  |  |
|                                          |                                                                                                 |  |  |
| ロクイン後に、結果を<br>確認したい模擬試験を<br>選択してください。    | バスワード<br>① ログインID・バスワードを記憶する<br>〇 ログイン                                                          |  |  |
|                                          | お知らせ More                                                                                       |  |  |
|                                          | 2020/06/15 「2020年度 スタートアップテスト」全国値集計                                                             |  |  |